Loka glu

- Smella á ,Fræðsla' í bekkjarskrá viðkomandi bekkjar.
- Í glugganum ,Fræðsla og forvarnarstarf' er ,önnur' fræðsla skráð í miðju gluggann, undir ,Annað'.
- Þegar farið er með músarbendil yfir flokkana í dálknum ,Annað' birtast undirflokkar.
- 4) Hakað er í <u>undirflokk</u> hjá viðkomandi fræðslu eftir að hún hefur verið veitt. Ef enginn undirflokkur á við má haka í yfirflokk.
- Ef breyta þarf dagsetningu er skrifað ofan í dagsetningu dagsins áður en smellt er á ,Loka glugga'.
- 6) Skráning vistast þegar smellt er á ,Loka glugga'
- 7) Þegar glugginn ,Fræðsla og forvarnarstarf' er opnaður aftur er yfirflokkur blálitaður sem gefur til kynna að fræðsla hafi verið skráð í undirflokk. Rauð stjarna birtist fyrir aftan þá fræðslu sem skráð hefur verið á skólaárinu. Hægt er að fara með músarbendil yfir stjörnuna til að sjá á hvaða nemendur fræðslan var skráð.

| A Bekkjærskrá                      |                |                   |                                                             |            |   |            |            |            |      |      |                                                      |     |      |       |  |  |
|------------------------------------|----------------|-------------------|-------------------------------------------------------------|------------|---|------------|------------|------------|------|------|------------------------------------------------------|-----|------|-------|--|--|
| Bekkjars                           | skrá           |                   |                                                             |            |   |            |            |            |      |      |                                                      |     |      |       |  |  |
| Umsjónarkennari<br>Jóna Jónsdóttir |                | Nafn bekk<br>1-SD | Naln pekkijer El<br>1-SD 7 Fræðsla Evðublóð *Alhuqasemdir * |            |   |            |            |            |      |      | Fjöldi samskipta; 21<br>Ókláraðir samskiptaseðlar, 0 |     |      |       |  |  |
| #                                  | Nafn           | Athugasemdir      | Samskipt                                                    | Líkamsmat  | L | Ónæmi      | Viðtal     | Hæð/þyngd  | LÞS  | Sjón | Bólus.staða                                          | Lyf | Ókl. | Y. S. |  |  |
| 1 Annst                            | ína Jónudóttir |                   | 0                                                           | 17.08.2015 | Х |            | 07.01.2019 |            | 17.1 | E    | Fulln.                                               |     | 0    | 0     |  |  |
| 2 Binnjó                           | ón Finnjónsson | Obs. vx.línurit   | 3                                                           |            | х | 10.10.2017 | 13.02.2019 | 03.01.2017 | 17.4 | Α    | Fulln.                                               | Х   | 0    | 20    |  |  |
| 3 Finnjó                           | in Fjóluson    |                   | 1                                                           | 11.09.2015 | Х | 17.10.2017 | 17.08.2018 |            | 0.0  | E    | Hafnað hl.                                           |     | 0    | 23    |  |  |
| 4 Kolbrún Gunnuson                 |                |                   | 1                                                           | 04.09.2015 | Х | 10.10.2017 | 27.11.2018 |            | 0.0  | A    | Ófulin.                                              |     | 0    | 21    |  |  |
| 5 Kristjó                          | óna Ló         |                   | 3                                                           | 22.12.2015 | Х | 18.05.2018 | 04.12.2018 | 18.02.2016 | 18.6 | A    | Fulln.                                               |     | 0    | 27    |  |  |
| 6 Sólrúr                           | n Óladóttir    |                   | 7                                                           |            | Х | 05.02.2019 | 10.07.2018 | 30.11.2015 | 19.2 | A    | Ófulin.                                              |     | 0    | 20    |  |  |

## Fræðsla og forvarnarstarf Fræðsla og forvarnarstarf

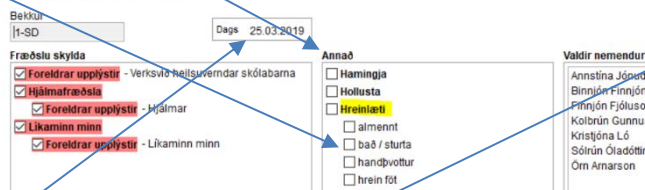

## Fræðsla og forvarnarstarf Fræðsla og forvarnarstarf Beidur I-SD Des 25.03.2019 Lóka.dluoda Fræðslu skylda Manað Valdir nemendur i 7 Foreidrar upplýstir - Verksvið hellsuverndar skólabarna Heinitæli Heinitæli Heinitæli Heinitæli Heinitæli Heinitæli Heinitæli Heinitæli Heinitæli Heinitæli Heinitæli Heinitæli Heinitæli Heinitæli Heinitæli Heinitæli Heinitæli Heinitæli Heinitæli Heinitæli Heinitæli Heinitæli Heinitæli Heinitæli Heinitæli Heinitæli Heinitæli Sofrin Oladdir Sofrin Oladdir Sofrin Sofrin Sofrin Sofrin Sofrin Sofrin Sofrin Sofrin Sofrin Sofrin Sofrin Sofrin Sofrin Sofrin Sofrin Sofrin Sofrin Sofrin Sofrin Sofrin Sofrin Sofrin Sofrin Sofrin Sofrin Sofrin Sofrin Sofrin Sofrin Sofrin Sofrin Sofrin Sofrin Sofrin Sofrin Sofrin Sofrin